# Midterm Grades: Copy from Blackboard to myNKU

\*\*Midterm grades can still be entered directly in myNKU using the same procedure as in previous semesters when midterm grades were reported for only freshmen.

First, you will need to make sure your Blackboard Grade Center is set up correctly in order to copy grades from Blackboard to myNKU. myNKU can only accept letter grades so you will have to create a new column in Blackboard for letter grades and mark it as "External Grade" in order to use this new tool in Blackboard.

# Instructions to set up the Blackboard Grade Center

1. Go to the Grade Center in your Blackboard course. To verify that the NKU Letter Grading Scale matches your course syllabus, go to Manage and click Grading Schemas.

# Grade Center : Full Grade Center O

When screen reader mode is on the table is static, and grades may be entered on the Grade Details page. To enter a grade: click the cell, type the grade value, and press the Enter key to submit. Use a

| olumn             | Create Calcula | ted Column 🗸 | Manage 🗸        | Reports 🗸 |
|-------------------|----------------|--------------|-----------------|-----------|
|                   |                |              | Grading Periods | 3         |
| Move To Top       | Email 😸        |              | Grading Schem   | as 🔶      |
| e Information Bar |                |              | Grading Color C | odes      |
| ast Namo          | 🔗 Eiret Namo   | 🛞 Total      | Categories      |           |
| Last Name         | Thist Name     | Total        | Smart Views     |           |
| Sec.New           | Thomas         | 100.00       | Column Organia  | zation    |
| Dailing           | Jesisica       | 95.00        | Pow Vicibility  |           |
| Busillius         | Caillin        | 90.00        | Send Email      |           |
| Carponter         | Dayon          | 83.00        |                 | 17.00     |

2. Click the drop down arrow after NKU Letter then select Edit from the menu.

| Create Grading Schema |   |
|-----------------------|---|
| Title 🛆               |   |
| NKULetter 🛇           | 1 |
| Options Menu: Title   |   |
| Сору                  |   |

- 3. Verify that the NKU Letter Grading Schema matches your course syllabus.
  - 1. Schema Information

| <mark>米</mark> Name | NKULetter |   |
|---------------------|-----------|---|
| Description         |           | A |
|                     |           | - |

#### 2. Schema Mapping

Grade Center columns that are automatically graded, such as Tests, will be converted to this display option according to the grasymbol into a percentage of points possible must be provided.

| Grades | Scored Between      | Will Equal | Grades Manually Entered as | Will Calculate as |            |
|--------|---------------------|------------|----------------------------|-------------------|------------|
| 93     | % and 100%          | A          | А                          | 96.5 %            |            |
| 90     | % and Less Than 93% | A-         | A-                         | 91.5 %            | Delete Row |
| 87     | % and Less Than 90% | B+         | В+                         | 88.5 %            | Delete Row |
| 83     | % and Less Than 87% | В          | В                          | 85 %              | Delete Row |
| 80     | % and Less Than 83% | В-         | В-                         | 81.5 %            | Delete Row |
| 77     | % and Less Than 80% | C+         | C+                         | 78.5 %            | Delete Row |
| 73     | % and Less Than 77% | С          | с                          | 75 %              | Delete Row |
| 70     | % and Less Than 73% | C-         | C-                         | 71.5 %            | Delete Row |
| 67     | % and Less Than 70% | D+         | D+                         | 68.5 %            | Delete Row |
| 60     | % and Less Than 67% | D          | D                          | 63 %              | Delete Row |

- 4. Click Submit and then OK to return to the Grade Center.
- 5. Now add a new total column. Under Create Calculated Column, select Total Column.

| nderstanding the Living 🛛 🍙 | When a second         |                         |                  |                    | terred on the Courds Da |                     | J                     | 1           |
|-----------------------------|-----------------------|-------------------------|------------------|--------------------|-------------------------|---------------------|-----------------------|-------------|
| orld - NS (Fa 13)           | To enter a grade: c   | lick the cell, type the | e grade value, a | nd press the Enter | key to submit. Use th   | e arrow keys or the | e tab key to navigate | through the |
| ome Page                    |                       | ,                       |                  |                    |                         | 5                   | 5 0                   |             |
| art Here 🔳                  | Create Column         | Create Calculate        | d Column 🗸       | Manage 🗸           | Reports 🗸               |                     |                       |             |
| nouncements                 |                       | Average Column          |                  |                    |                         |                     |                       |             |
| abus 🔲                      |                       | Minimum Maximum         | Column           |                    | Sort                    | Columna Bir         | Order                 |             |
| ructor Info                 | Move To Top           | Total Column            |                  |                    | Sur                     | Columns By. Layou   | t Position 😸 Order.   | Ascending   |
| ignments 🗉                  | Grade Information Bar | Weighted Column         |                  |                    |                         |                     |                       |             |
| cussions                    | Last Name             | -                       |                  | Student ID         | Last Access             | Availability        | Weighted Total        | 🖉 🍼 Total   |
| Is                          | Adhims                | Christopher             | adkimp(2)        |                    |                         | Available           |                       |             |
| ail                         | Elerment              | Peylon                  | barnesg/1        |                    |                         | Available           |                       |             |
| Prodec                      | Binandiage            | Citititie               | brundiager:1     |                    |                         | Available           |                       |             |
| Jaues                       | Carrol                | Jamie                   | camallyl         |                    |                         | Available           |                       |             |
|                             | Ellerman              | Thomas                  | eitermant?       |                    |                         | Available           |                       |             |
| JRSE MANAGEMENT             | Ciandenberger         | Katherine               | ganderiberit 1   |                    |                         | Available           |                       |             |
| trol Panel                  | E Horacelt            | Steven                  | Provencience 1   |                    |                         | Available           |                       |             |
| tent Collection >           | 🗖 Juniin              | Thomas                  | Justinet         |                    |                         | Available           |                       |             |
| rse Tools                   | T Nerrifield          | Ailyn                   | merrifletia1     |                    |                         | Available           |                       |             |
| uation 🛛 🕹 🖡                | Fielbon               | Emily                   | meltione2        |                    |                         | Available           |                       |             |
| 1. C                        | Selected Row s: 0     |                         |                  |                    |                         |                     |                       |             |

- 6. On the Create Total Column page, enter a Column Name such as Letter Grade.
- 7. Change the Primary Display option to NKU Letter.

| Primary Display   | Score                                 |                                                           |
|-------------------|---------------------------------------|-----------------------------------------------------------|
|                   | Score                                 | lay in this format in both the Grade Center and My Grades |
|                   | Text                                  |                                                           |
|                   | Percentage                            |                                                           |
| Secondary Display | Complete/Incomplete                   |                                                           |
| Secondary Display | NKULetter<br>This display option is a | shows in the Grade Center only.                           |

- 8. Be sure to change the following options:
  - a. Include this Column in Grade Center Calculations change to NO
  - b. Show this Column to Students change to NO

#### 3. Select Columns

Choose All Grade Columns to include all grade columns in the total. If Grading Periods exist, limit the columns included in the total by choosing All Grac choose Selected Columns and Categories.

| Include in Total           | All Grade Columns               |
|----------------------------|---------------------------------|
|                            | Selected Columns and Categories |
| Calculate as Running Total | 💿 Yes 🔘 No                      |

A running total only includes items that have grades or attempts. Selecting No includes all items in the calculations, using a value of o for an

#### 4. Options

Select No for the first option to exclude this Grade Center column from calculations. Select No for the second option to hide this column from Students in My

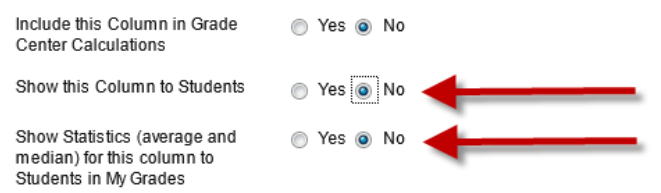

- 9. Click Submit.
- 10. Your new Letter Grade Column should now appear in the Grade Center.

## 11. Click the down arrow next to the title of the Letter Grade Column and select Set as External Grade

from the drop down menu.

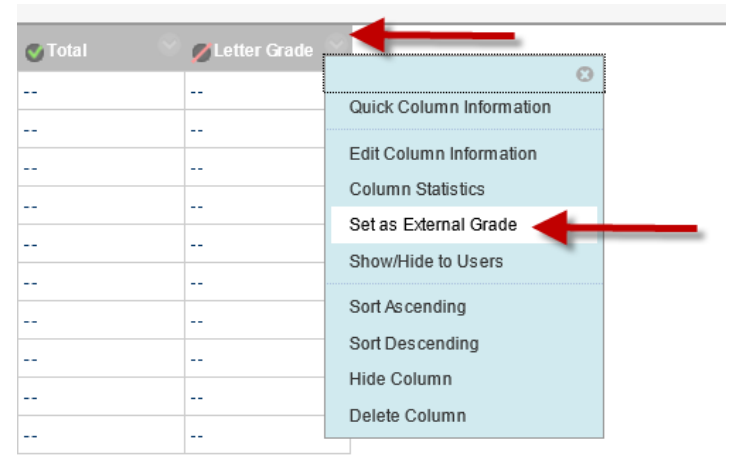

12. The Letter Grade column should now have a green check mark.

| Weighted Total 🔗 | Total 🔗 | 💋 🕑 Letter Gra 🔌 |  |
|------------------|---------|------------------|--|
|                  |         |                  |  |
|                  |         |                  |  |
|                  |         |                  |  |
|                  |         |                  |  |
|                  |         |                  |  |
|                  |         |                  |  |
|                  |         |                  |  |
|                  |         |                  |  |
|                  |         |                  |  |
|                  |         |                  |  |

13. Be sure to enter zeros (0) for all missing assignments that were due prior to midterm so the Total Points column is calculated correctly.

| Total  | 🛞 💋 🕑 Letter | Gra 🕙 Hwk 1 |       | Assignment 1 | Homework2 | 🕙 Test 2 |  |
|--------|--------------|-------------|-------|--------------|-----------|----------|--|
| 457.00 | A-           | 90.00       | 90.00 | 92.00        | 95.00     | 90.00    |  |
| 442.00 | B+           | 85.00       | 90.00 | 92.00        | 90.00     | 85.00    |  |
| 380.00 | С            | 75.00       | 80.00 | 75.00        | 75.00     | 75.00    |  |
| 290.00 | C-           | 60.00       | 80.00 | $\sim$       | 75.00     | 75.00    |  |
| 477.00 | А            | 100.00      | 95.00 | 95.00        | 95.00     | 92.00    |  |
| 405.00 | B-           | 80.00       | 85.00 | 80.00        | 80.00     | 80.00    |  |
| 462.00 | A-           | 95.00       | 98.00 | 94.00        | 95.00     | 80.00    |  |
| 425.00 | В            | 85.00       | 85.00 | 85.00        | 85.00     | 85.00    |  |
| 462.00 | A-           | 90.00       | 95.00 | 92.00        | 90.00     | 95.00    |  |
| 480.00 | А            | 95.00       | 95.00 | 95.00        | 100.00    | 95.00    |  |

# **Copy Grades to myNKU**

Now that the Grade Center is set up correctly, you can use a new Course Tool to Copy Grades to myNKU.

1. Expand the Course Tools menu and select Copy Grades to myNKU.

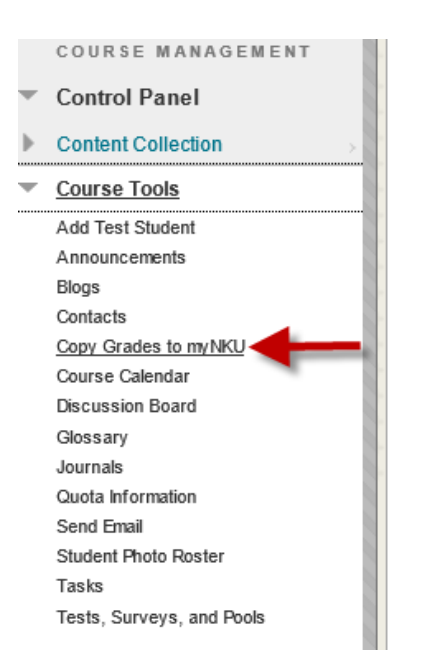

2. A new window opens if you are not already logged into myNKU. It asks for your username and password. Enter your NKU username and password.

| SAP NetWeaver                            |     |
|------------------------------------------|-----|
| User *<br>Passw ord *<br>Log On          |     |
| Copyright © SAP AG. All Rights Reserved. | SAP |

3. After logging in to myNKU, the **myNKU: Mid-Term Grading** window appears with a column called BB Grade which is a copy of the grades from your Bb Grade Center.

| myNKU: Mid-Term Grading 2013-2014 Fall              |                                       |            |           |                      |    |                    |                  |                |
|-----------------------------------------------------|---------------------------------------|------------|-----------|----------------------|----|--------------------|------------------|----------------|
| A Sarah Lynn Mann                                   |                                       |            |           |                      |    |                    |                  |                |
| Course List                                         |                                       |            |           |                      |    |                    |                  |                |
| Course 5                                            | Section Title                         | Section ID | Subsess   | sion                 |    | Grading Start Date | Grading End Date | Grading Window |
| io 136-862 U                                        | Indensitiending the Living World - 16 | CHIPHDEDE  | Fall (08/ | 19/2013 - 12/06/2013 | 5) | 08/29/2013         | 10/15/2013       |                |
| Wew: [Standard View]     Print Version     Export a |                                       |            |           |                      |    |                    |                  |                |
| Student Number                                      | Student Name                          | BB Grade   | Grade     | Scale                |    |                    |                  |                |
| 10001794670                                         | Adkins, Christopher                   | A-         |           | UREG                 |    |                    |                  |                |
| 1000200548907                                       | Sames, Peyton                         | B+         |           | UREG                 |    |                    |                  |                |
| 100022371(27                                        | Brundage, Connie                      | с          |           | UREG                 |    |                    |                  |                |
| 100185412                                           | Carrolt, Janie                        | C-         |           | UREG                 |    |                    |                  |                |
| 1100222000027                                       | Stoman, Thomas                        | A          |           | UREG                 |    |                    |                  |                |
| 1002210200                                          | Candenberger, Katherine               | В-         |           | UREG                 |    |                    |                  |                |
| 1120222022284                                       | Manacoli, Steven                      | A-         |           | UREG                 |    |                    |                  |                |
| 100022004200                                        | Justin, Thomas                        | в          |           | UREG                 |    |                    |                  |                |
| HDDHESSED                                           | Merriffald, Avilyn                    | A-         |           | UREG                 |    |                    |                  |                |
| 1001075405                                          | Nations, Endy                         | A          |           | UREG                 |    |                    |                  |                |

4. Verify that the grades are correct and then click the **Copy Bb Grades** button to copy those grades into the **Grade** column.

| View : [Standard Vie | w]   Print Version Export |          |       |       | Filter Settings |  |  |
|----------------------|---------------------------|----------|-------|-------|-----------------|--|--|
| Student Number       | Student Name              | BB Grade | Grade | Scale | Conv BB Grades  |  |  |
| 1000107546750        | Adlans, Christopher       | A-       | A-    | UREG  |                 |  |  |
| 10002054817          | Earnes, Peyton            | B+       | B+    | UREG  |                 |  |  |
| 10002371(2)7         | Brundiage, Comie          | С        | С     | UREG  |                 |  |  |
| 100185412            | Carroll, Jamie            | с-       | C-    | UREG  |                 |  |  |
| 10002200067          | Elemen, Thones            | A        | A     | UREG  |                 |  |  |
| 100231286            | Gandenberger, Katherine   | В-       | В-    | UREG  |                 |  |  |
| 1000220204           | Heracali, Steven          | A-       | A-    | UREG  |                 |  |  |
| 10022004200          | Justilin, Thomas          | В        | В     | UREG  |                 |  |  |
| 100211033360         | Nerrifield, Aulgen        | A-       | A-    | UREG  |                 |  |  |
| 100011754005         | Nation, Enly              | A        | А     | UREG  |                 |  |  |
|                      | Save Save                 |          |       |       |                 |  |  |

- 5. At this point, you can change a grade in the **Grade** column that will be saved to myNKU but it **will not** change the grade in the Bb Grade Center.
- 6. When you are finished, click the Save button at the bottom of the myNKU window to save the grades to myNKU. A confirmation window will appear.

| Student Number     | Student Name            | Grade |                       |  |
|--------------------|-------------------------|-------|-----------------------|--|
| 1000(75070)        | Adline, Ornitigher      | A-    | Successfully saved.   |  |
| 112122223-41217    | Barrana, Phylion        | B+    | Successfully saved.   |  |
| 11240223711227     | Brundinge, Connie       | С     | Successfully saved.   |  |
| 100105412          | Carrolt, Jamie          | C-    | V Successfully saved. |  |
| 11002228067        | Ellerman, Thomas        | А     | V Successfully saved. |  |
| 1134812/511(21888) | Candenberger, Katherine | В-    | Successfully saved.   |  |
| 112121212121212121 | Horpcoli, Steven        | A-    | Successfully saved.   |  |
| 1131312121346,213  | Justin, Thomas          | В     | Successfully saved.   |  |
| 1000100303680      | Warriffaild, Avillan    | A-    | Successfully saved.   |  |
| 100175455          | Nelleon, Emily          | А     | Successfully saved.   |  |
|                    |                         |       |                       |  |

7. Click OK button to continue the save.

# **Important Notes and Tips:**

After clicking "Copy BB Grades" button the grades will not copy for the following students:

- If the student is auditing a course, midterm grades cannot be entered.
- If the student's record is locked, contact the University Office of the Registrar.
- If the student's record is marked complete, contact the University Office of the Registrar.

To copy grades from a Merged Blackboard Course, you will see each section that you are teaching at the top of the myNKU: Mid-Term Grading window. Click on each section to display the students for that section and then click the **Copy BB Grades** button.

| Course List      |                             |            |                                |                                |            |                                    |                |                       |
|------------------|-----------------------------|------------|--------------------------------|--------------------------------|------------|------------------------------------|----------------|-----------------------|
| Course           | Section Title               | Section ID | Subsess                        | Subsession                     |            | Grading Start Date Grading End Dat |                | Grading Window        |
| ACC 202-001      | Accounting Lab              | 61006924   | Fall (08/19/2013 - 12/06/2013) |                                | 08/29/2013 | 10/15/2013                         |                |                       |
| ACC 202-002      | Accounting Lab              | 61007000   | Fall (08/19/2013 - 12/06/2013) |                                | 08/29/2013 | 10/15/2013                         |                |                       |
| ACC 202-003      | Accounting Lab              | 74000060   | Fall (08/1                     | Fall (08/19/2013 - 12/06/2013) |            | 08/29/2013                         | 10/15/2013     |                       |
|                  |                             |            |                                |                                |            |                                    |                |                       |
| ACC 202-003: Acc | ounting Lab                 |            |                                |                                |            |                                    |                |                       |
| View: Standard   | /iew]  Print Version Export |            |                                |                                |            | Сору                               | BB Grades 🚯 Re | fresh Filter Settings |
| Student Number   | Student Name                | BB Grade   | Grade                          | Scale                          |            |                                    |                |                       |
| 100026493        | Eger, Elet                  | A          | A                              | UREG                           |            |                                    |                |                       |
| 110022082102     | Hyrnes, Hichsias            | D+         | D+                             | UREG                           |            |                                    |                |                       |
| 100021540        | Korb, Chalany               | А          | А                              | UREG                           |            |                                    |                |                       |
| 11202112/721120  | WitDeniel, Byen             | В          | В                              | UREG                           |            |                                    |                |                       |
| 100034208        | Ross, Alama                 | A          | A                              | UREG                           |            |                                    |                |                       |
| 112122115238     | Stateda, Aaron              | С          | С                              | UREG                           |            |                                    |                |                       |
| 1000304(20)      | Withins, Wattham            | А          | А                              | UREG                           |            |                                    |                |                       |
| Save             |                             |            |                                |                                |            |                                    |                |                       |

### Possible error messages:

Mid-Term Grades is only for courses under 500 level.

| myNKU       | myNKU: Mid-Term Grading 2013-2014 Fall                                                                                        |            |            |             |                          |                |  |
|-------------|----------------------------------------------------------------------------------------------------|------------|------------|-------------|--------------------------|----------------|--|
| A Mary C I  | Dawn                                                                                                    |            |            |             |                          |                |  |
| Course List |                                                                                                    |            |            |             |                          |                |  |
| Course      | Section Title                                                                                                    | Section ID | Subsession | Grading Sta | rt Date Grading End Date | Grading Window |  |
| ACC 520-001 | Tax Planning         61014752         Fall (08/19/2013 - 12/06/2013)         08/29/2013         10/15/2013         Igg        |            |            |             |                          |                |  |
|             | Midterm grading is for courses 400 level or below. Midterm grades cannot be entered for this course.  Midterm gra Midterm gra |            |            |             |                          |                |  |

#### If the grading window is closed.

| myNKU:                                                                                                    | : Mid-Term Grading   |            |                                         |                    |                  | 2012-201 | 13 Summer |
|----------------------------------------------------------------------------------------------------|----------------------|------------|-----------------------------------------|--------------------|------------------|----------|-----------|
| A Mary C D                                                                                                    | awn                  |            |                                         |                    |                  |          |           |
| Course List                                                                                                    |                      |            |                                         |                    |                  |          |           |
| Course                                                                                                    | Section Title        | Section ID | Subsession                              | Grading Start Date | Grading End Date | Grading  | g Window  |
| ENG 101-002                                                                                                    | College Writing - WC | 61008514   | Summer 8 Week (06/03/2013 - 07/27/2013) | 06/25/2013         | 07/15/2013       | 3        | Ø.        |
| Midterm grading window is not open for this class. Check the academic calendar for midterm reporting dates for this session. |                      |            |                                         |                    |                  |          |           |

Course is locked in myNKU (Someone else has the course open).

|                                                            |                                             | Save                                             |  |
|------------------------------------------------------------|---------------------------------------------|--------------------------------------------------|--|
| This course is currently locked by DAWNM, please try again | later. If lock persist, please call the Off | fice of the University Registrar for assistance. |  |